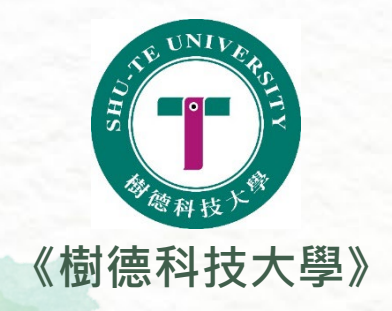

## 如何填寫調查表單

登入樹德科大學生帳號:<u>https://reurl.cc/ZVAZIM</u> Step1:帳號輸入「s(小寫)+學號」(如:s23129123) Step2:預設密碼「身分證字號」(英文字須大寫)

业填寫表單:<u>https://forms.gle/NGVaS39pvTrb8Prw9</u>

✓ 2-3工作天後,下載註冊繳費單:<u>https://reurl.cc/93gekv</u>

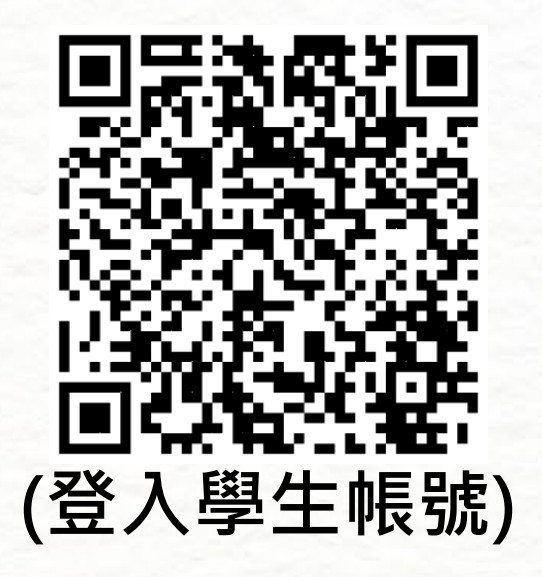

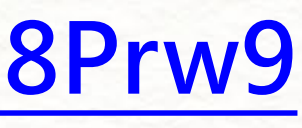

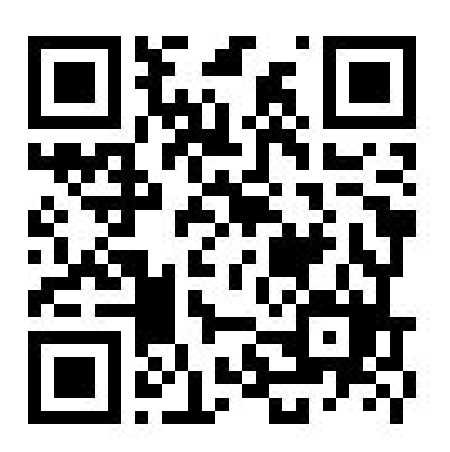

(填寫表單)

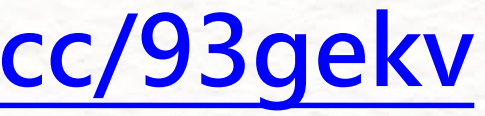